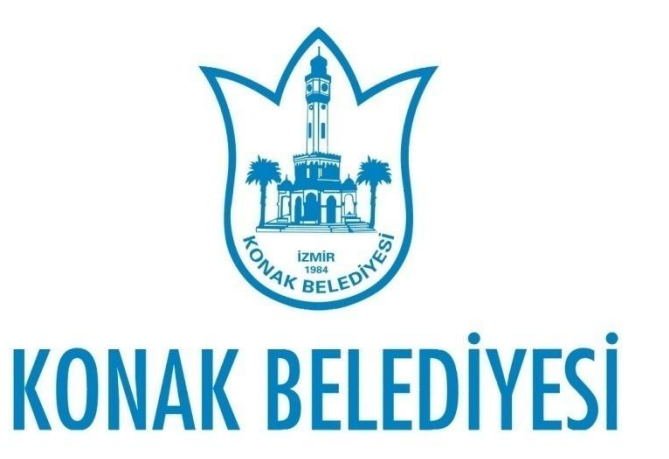

0

 <u>www.konak.bel.tr</u> adresi "E-BELEDİYE" işlemlerinden üye girişi yapılır.

| A Güvenli değil <mark>konak.bel.tr</mark> | NA                        |                |                     | 🖀 ALO ÇÖZÜM HATTI 444 35 66 🥥 Site Haritası |                                 |                      |
|-------------------------------------------|---------------------------|----------------|---------------------|---------------------------------------------|---------------------------------|----------------------|
|                                           |                           |                | Naeil Yardımcı Olab | lliriz?                                     |                                 | Q                    |
|                                           | T.C. KONAK BELEDİYESİ     | ANASAYFA KONAK | KURUMSAL HİZMETLERİ | MİZ PROJELER                                | R İHALELER                      | iletişim             |
|                                           |                           |                |                     | E-BELEDIYE                                  | HEMŞEHRİ<br>İLETİŞİM<br>MERKEZİ | DOKÜMANLAR           |
|                                           |                           | ALC ALC        |                     | IMAR PLANLARI                               | EVLILIK<br>IŞLEMLERI            | DUYURULAR            |
|                                           | İzmir Felsefe Gür<br>Erdi | nleri Sona     | 000000000           | MECLIS VE<br>ENCÜMEN<br>GALIŞMALARI         | SOSYAL YARDIM                   | NÖBETÇİ<br>ECZANELER |

Vatandaş üye değilse "Üye Olun" seçeneğinden üye olması gerekir veya "e-Devlet ile Giriş"ten giriş yapılır.
Üye ise TC kimlik numarası/vergi numarası ve parolası ile giriş yapılır.

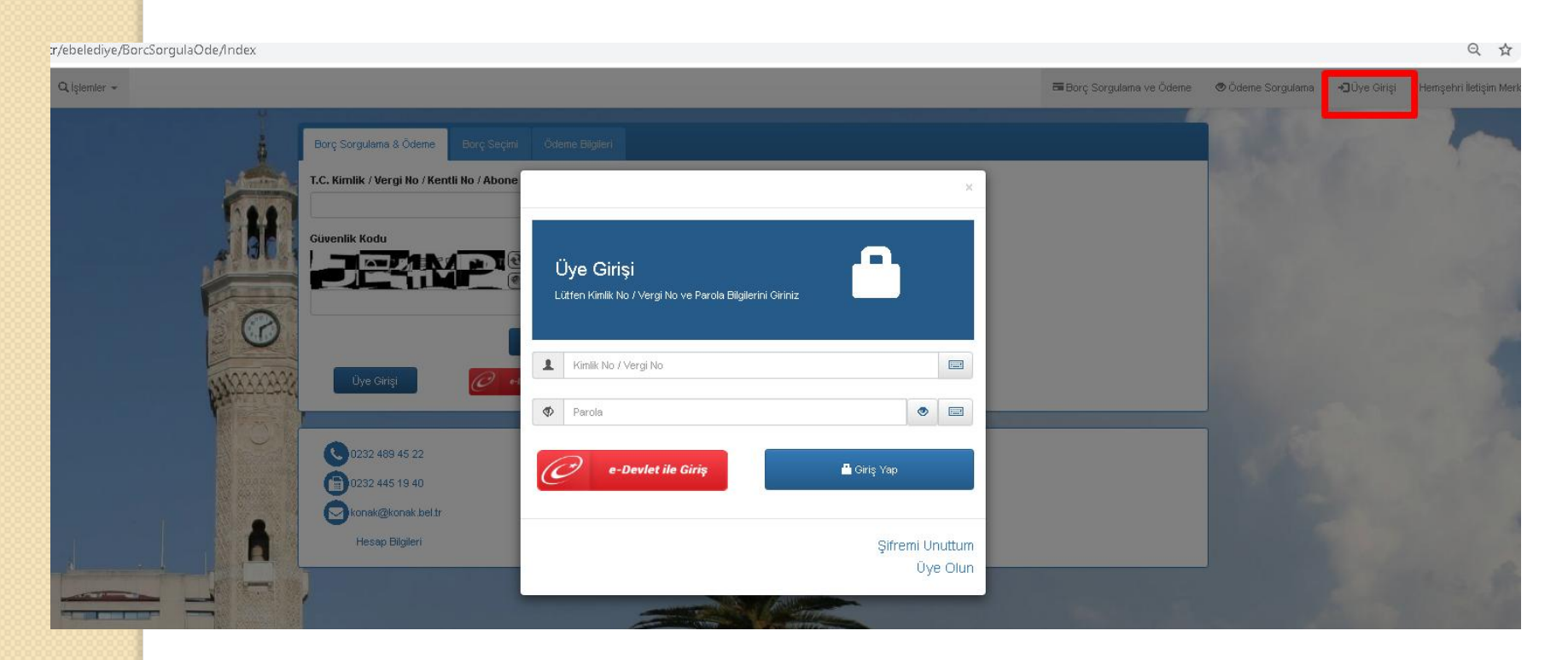

# İşlemler menüsünden "İş Yeri Ruhsat Ön Beyan Başvurusu" na tıklanır.

|   | KONAK BELEDIYESI | 🔍 Sorgulama İşlemleri | 🔍 İşlemler 👻     |                                        |      |
|---|------------------|-----------------------|------------------|----------------------------------------|------|
|   |                  |                       | İlan Reklam Ver  | gisi Ön Beyan Başvurusu                |      |
|   |                  |                       | İlan Reklam Ver  | gisi Ön Beyan Başvuru Sorgula          | eçi  |
|   |                  |                       | Moloz Atık Başı  | vurusu                                 |      |
|   |                  |                       | Emlak Vergisi Ö  | n Beyan Başvurusu                      |      |
|   |                  |                       | Emlak Vergisi Ö  | n Beyan Başvuru Sorgula                | аут  |
|   |                  |                       | Çevre Temizlik   | /ergisi Ön Beyan Başvurusu             |      |
|   |                  |                       | Çevre Temizlik   | /ergisi Ön Beyan Başvuru Sorgula       | No   |
|   |                  |                       | Ağaç Budama      | ve Kesim Beyan Başvurusu               |      |
|   |                  |                       | İş Yeri Ruhsat ( | Ön Beyan Başvurusu                     | ıtli |
|   |                  |                       | İş Yeri Ruhsat ( | on Beyan Başvuru Sorgula               |      |
|   |                  |                       | Yangın Sigorta   | Vergisi Beyan Başvuru                  |      |
|   |                  |                       | Yangın Sigorta   | Vergisi Beyan Başvuru Sorgula          | 180  |
|   |                  |                       | Elektrik Havaga  | zı Tüketim Vergisi Beyan Başvuru       |      |
| F |                  |                       | Elektrik Havaga  | zı Tüketim Vergisi Beyan Başvuru Sorgu | ıla  |
| - |                  |                       |                  |                                        |      |

### • İş Yeri Ruhsat Beyan Başvuru Formu açılır.

| Kentli Bilgileri        |                                                       |                     |           |
|-------------------------|-------------------------------------------------------|---------------------|-----------|
| Kentli * Kentli         |                                                       |                     |           |
| * Kişi Türü             | O Gerçek Kişi                                         | Tüzel Kişi          |           |
| * Uyruğu                | O Türkiye Cumhuriyeti                                 | Yabancı Uyruklu     |           |
| iletişim Bilgileri      |                                                       |                     |           |
| Ev Telefonu             | ~                                                     | *Cep Telefonu 🗸     |           |
| * E-Posta               |                                                       |                     |           |
| İkamet Adresi           |                                                       |                     |           |
| İş Yeri Adres Bilgileri |                                                       |                     |           |
| * Adres                 |                                                       |                     | Adres Bul |
|                         | 18                                                    |                     |           |
| Ön Başvuru Bilgileri    |                                                       |                     |           |
| Ana Faaliyet Türü       |                                                       | ✓ Yan Faaliyet Türü |           |
| İş Yeri Ünvanı          |                                                       | * İş Yeri m2        |           |
| * Malik Durumu          | O Mal Sahibi                                          | Кігасі              |           |
| Kayıtlı Olduğu Oda      |                                                       |                     |           |
| * Oda Kayıt Durumu      | <ul> <li>Devam Ediyor. *</li> <li>Oda Baş.</li> </ul> | Oda Bitiş<br>Tarihi |           |
|                         | Tarihi                                                |                     |           |

- Konak Belediyesine başvuruda bulunan vatandaşın daha önceden kentlisi yoksa sistem kentli oluşturur.
- Kentli kısmından hangi kentli için işlem yapmak isteniyorsa seçilir.
- Kişi Türü seçilir.
- Uyruğu seçilir.
- Ev Telefonu varsa girilir.
- Cep Telefonu zorunlu alandır girilir.
- E-Posta zorunlu alandır girilir.
- İkamet adresi zorunlu alandır girilir.

| Kentli Bilgileri   |                                         |   |
|--------------------|-----------------------------------------|---|
| • Kentli           |                                         | ~ |
| 'Kişi Türü         | O Gerçek Kişi                           |   |
| Uyruğu             | Türkiye Cumhuriyeti     Vabancı Uyruklu |   |
| İletişim Bilgileri | Online (şyeri Ruhsat Başvuru A          |   |
| Ev Telefonu        | ✓ Ccp Telefonu ✓                        |   |
| 'E-Posta           |                                         |   |
| kamet Adresi       |                                         |   |
|                    |                                         |   |

# Online İşyeri Ruhsat Başvuru Adımları İş Yeri Adres Bilgileri → Adres Bul butonuna tıklanır.

| İş Yeri Adres Bilgileri |           |
|-------------------------|-----------|
| * Adres                 | Adres Bul |

 Mahalle ,Cadde, Kapı No Ara.... Pafta ara, Ada ara,Parsel ara seçeneklerinden giriş yapılıp "Adres Sorgula" butonuna tıklanır. Ekrana Gelen adreslerden "Seç" butonu ile seçim yapılır. İşlem yapılacak adresin seçimi zorunludur.

| Beyana Konu İş Yeri Adres Bilgisini Sorgulayıp, Seçiniz.                                                                                                    |
|----------------------------------------------------------------------------------------------------|
| GÖZTEPE         Cadde Sokakı         Kapı No Ara         Kapı Ek No Arı         Kat No Ara         Daire No Ara         Pafta Ara         Ada Ara         Parsel Ara |
| Adres Sorgula                                                                                                    |
|                                                                                                    |

- Ön Başvuru Bilgilerinde:
  - Ana Faaliyet Türü seçilir. Burası ruhsat tipinin belirlendiği alandır. Doğru seçilmesi başvuru formunun doğru olarak ekrana gelmesini sağlayacaktır. Örneğin: Kahvehane'nin seçilmesi aşağıda istenen belgelerde"Sıhhi/Umuma Açık Müessese Başvuru Formunun" ekrana gelmesini sağlayacaktır.
  - Yan Faaliyet Türü seçilir.
  - İşyeri Ünvanı'nın yazılır.
  - İşyeri m2'si girilir. Bu alan zorunlu alandır.
  - Malik Durumu seçilir. Bu alan zorunlu alandır.
  - Kayıtlı Olduğu Oda yazılır. Bu alan zorunlu alandır.
  - Oda Kayıt Durumu işaretlenir. Bu alan zorunlu alandır.
  - Oda Başlama Tarihi seçilir. Bu alan zorunlu alandır.
  - Varsa Oda Bitiş Tarihi seçilir.

| Ön Başvuru Bilgileri |                    |                         |
|----------------------|--------------------|-------------------------|
| Ana Faaliyet Türü    | KAHVEHANE V        | Yan Faaliyet Türü 🗸 🗸 🗸 |
| İş Yeri Ünvanı       | *                  | ⊧İş Yeri m2             |
| * Malik Durumu       | Mal Sahibi         | C Kiracı                |
| Kayıtlı Olduğu Oda   |                    |                         |
| * Oda Kayıt Durumu   | Devam Ediyor. *    | Oda Bitiş               |
|                      | Oda Baş.<br>Tarihi | тали                    |
|                      |                    |                         |

- Ön Başvuru Veren Kişi Bilgilerinde:
- Kendisi ; Kanuni Temsilcisi ; Vekil bilgileri işaretlenir.
- Tc Kimlik No girilerek sorgulanır. Ad Soyad bilgisi gelir.

| Ön Başvuru Veren Kişi Bilgileri |                     |         |
|---------------------------------|---------------------|---------|
| • Kendisi                       | C Kanuni Temsilcisi | O Vekil |
| *<br>T.C. Kimlik<br>No          | Sorgula Ad          | Soyad   |
| Açıklama                        |                     |         |

- Ekli Doküman Bilgileri :
- Başvuru Belgesi ekrandan indirilerek doldurulur, imzalanır ve sisteme yüklenir.
- Ticaret Sicil Belgesi , Tapu Senedi ...
   belgeler taranıp sisteme yüklenir.
- Son olarak Güvenlik Kodu girilir ve doğruluk beyanı işaretlenip "KAYDET" butonu ile başvuru Konak Belediyesi Ruhsat ve Denetim Müdürlüğüne düşer.

#### Ekli Doküman Bilgileri

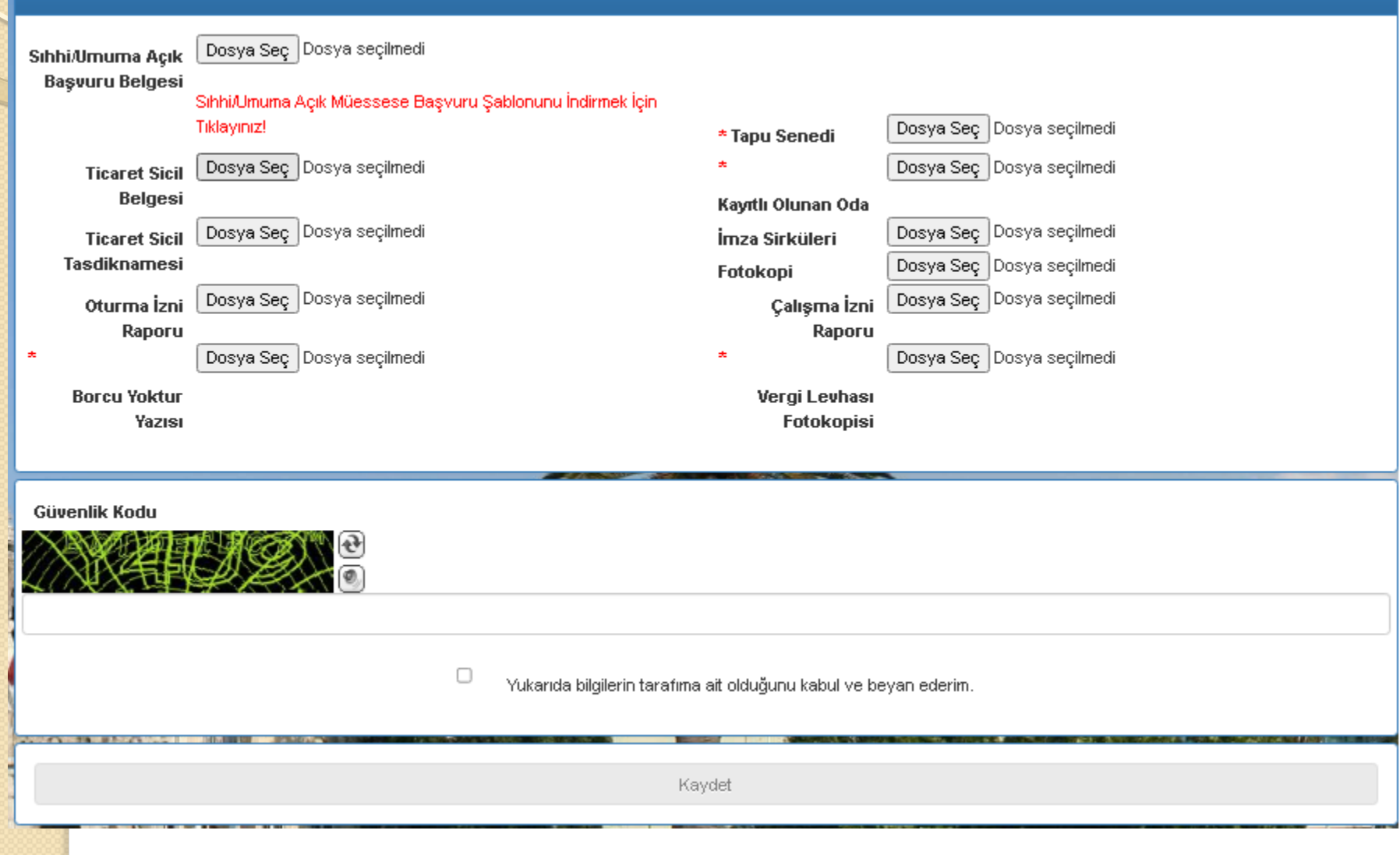

- Başvurusunu kaydeden vatandaşlarımız işlemlerin durumunu takip etmek için;"İşlemler" menüsünden "İş Yeri Ruhsat Ön Beyan Başvuru Sorgula"dan takip edebileceklerdir.
- İşleme alınmamış başvurular "Düzenle" butonu ile düzenlenip kaydedilebilecektir.

| j: | ş Yeri Ruhsat Ör   | n Başvuru Bilgileri<br>Başvuru D | urum Ara             | iş Tarihi Ara       | İş Yeri Ünvanı Ara    | aaliyet Türü A             |
|----|--------------------|----------------------------------|----------------------|---------------------|-----------------------|----------------------------|
|    | Düzenle<br>∕Sil ↓† | Başvuru<br>Durumu ljî            | Veriliş<br>Tarihi ↓† | İş Yeri<br>Ünvanı 🎵 | Ana Faaliyet Türü 🛛 🔰 | Yan<br>Faaliyet<br>Türü It |
| ſ  | Düzenle<br>Sil     | BEKLEMEDE                        | 08.06.2021           | DENEME A.Ş.         | BALIK SATIŞ YERİ      |                            |
|    | Düzenle<br>Sil     | BEKLEMEDE                        | 08.06.2021           |                     | BAKKAL                |                            |

Bundan sonraki süreçte Konak Belediye Ruhsat ve Denetim Müdürlüğü tarafından, *alındı belgesi*, *varsa eksik belgeler* vatandaşa e-posta ile iletilecektir. Süreçle ilgili sms ve e-posta ile bilgilendirmeler yapılacaktır.